## 上海总代理商 S7-1200 西门子PLC模块 6ES7223-1BL32-0XB0 数字量输入输出模块

| 产品名称 | 上海总代理商 S7-1200 西门子PLC模块<br>6ES7223-1BL32-0XB0 数字量输入输出模块 |
|------|---------------------------------------------------------|
| 公司名称 |                                                         |
| 价格   | .00/件                                                   |
| 规格参数 | 西门子:安全<br>S7-1200:现货<br>德国:全新                           |
| 公司地址 | 上海市松江区石湖荡镇塔汇路755弄29号1幢一层<br>A区213室                      |
| 联系电话 | 15801997124 15801997124                                 |

## 产品详情

上海总代理商 S7-1200 西门子PLC模块 6ES7223-1BL32-0XB0 数字量输入输出模块

SIMATIC \$7-1200,数字量 I/O \$M 1223,16DI/16DO,16DI 24V DC,灌电流/拉电流,16DO,晶体管 0.5A

请牢记在将程序复制到传送卡之前组态 CPU 的启动参数 (页 121)。要创建传送卡,请按以 下步骤操作: 1. 将不受写保护的空白 SIMATIC 存储卡插入与计算机相连的 SD 卡读卡器/写卡器中。(如果卡 处于写保护状态,则应滑动保护开关,使其离开" Lock " 位置。 ) 如果要重复使用包含用户程序、数据日志、配方或固件更新程序的 SIMATIC 存储卡,那么在 重新使用该存储卡之前必须删除这些文件。使用 Windows 文件资源管理器显示存储卡的内容, 删除 " \$7\_JOB.\$7\$ " 文件以及任何现有文件夹 ( 如 " \$IMATIC.\$7\$ " 、 " FWUPDATE.\$7\$ " 、 "DataLogs"和"Recipes")。注意请勿删除存储卡上的"\_\_LOG\_\_"和"crdinfo.bin"隐藏文件。 存储卡必须包含" LOG "和" crdinfo.bin"文件。如果删除这些文件,将无法在 CPU 中使 用该存储卡。 2. 在项目树中(项目视图),展开"读卡器/USB存储器"(Card Reader/USB memory) 文件夹,然后选择读卡器。3. 右键单击存储卡对应的驱动器名,然后从快捷菜单中选择"属性"(Properties)。4. 在"存储卡"(Memory card)对话框中,从"卡类型"(Card type)下拉菜单中选择"传送"(Transfer)。 此时,STEP7将创建空传送卡。如果要创建空传送卡以便在丢失 CPU 密码 (页 131)后恢复, 请从读卡器中移除传送卡。 5. 通过在项目树中选择 CPU 设备(例如 PLC 1 [CPU 1214C DC/DC/DC1),将该 CPU 设备拖动 到存储卡来添加程序。另一种方法是复制 CPU 设备,并将其粘贴到存储卡中。将 CPU 设备复制到存储卡时,"装载预览"(Load preview) 对话框会打开。 6. 在"装载预览" (Load preview) 对话框中,单击"装载" (Load) 按钮,以将 CPU 设备复制到存 储卡。 7. 在对话框显示一条消息指示 CPU

设备(程序)已正确装载时,单击"完成"(Finish)按钮。PLC概念 5.5 使用存储卡 S7-1200 可编程控制器 122 系统手册, V4.6 11/2022, A5E02486685-AP 使用传送卡 警告 插入存储卡之前,请检查并确认 CPU 当前并未执行任何操作。插入存储卡会使 CPU 切换到 STOP 模式,这可能会影响在线操作或机器的运行。意外的过 程操作或机器操作可能会导致死亡、人身伤害和/或财产损失。 插入传送卡前,请确保 CPU 处于 STOP 模式且过程处于安全状态。 说明 不要将 V3.0 程序传送卡插入更高型号的 CPU 中。 版本 3.0 程序传送卡和更高型号 S7-1200 CPU 不兼容。插入含有 V3.0 程序的存储卡会导致 CPU 错误。 如果插入无效版本的程序传送卡,请取出传送卡。执行 STOP 到 RUN 的切换、存储器复位 (MRES) 或循环上电以清除错误。清除错误后,请下载有效的 CPU 程序。 要将程序传送到 CPU,请按以下步骤操作: 1.将传送卡插入 CPU 中(页118)。如果 CPU 处于 RUN 模式,它将转至 STOP 模式。维护 (MAINT) LED 闪烁,表示需要对存储卡进行评估。此时,现有程序仍在 CPU 中。 2.对 CPU 循环上电以评估存储卡。另一种重启 CPU 的办法是通过 STEP 7 执行 STOP-RUN 切换 或存储器复位 (MRES)。 3. 重启后, CPU 会对存储卡进行评估并将程序复制到 CPU 的内部装载存储器。 RUN/STOP LED 呈绿色和黄色交替闪烁,表示正在复制程序。当 RUN/STOP LED 为黄色常亮且 MAINT LED 为黄色闪烁时,表示复制过程已完成,可以取出存储卡。4.重启 CPU(通过恢复供电或另一种重启方法),以评估传送到内部装载存储器的新程序。CPU 随后进入您为项目组态的启动模式(RUN或STOP)。 说明将 CPU 设置为 RUN 模式之前,请取出传送卡。 5.5.4 将存储卡用作 " 程序 " 卡 注意 静电放电可能会损坏存储卡或 CPU 上的卡槽。 在操控存储卡时,请先接触接地传导垫和/或佩戴接地腕带。将存储卡存放在导电容器内。 PLC 概念 5.5 使用存储卡 S7-1200 可编程控制器 系统手册, V4.6 11/2022, A5E02486685-AP 123 检查以确定存储卡没有写保护。滑动保护开关,使其离开"Lock"位置。 在将程序元素复制到程序卡之前,请删除存储卡中以前保存的所有程序。 创建程序卡 存储卡被用作程序卡时,它就是 CPU 的外部装载存储器。如果取出程序卡,CPU 的内部装 载存储器会是空的。 说明 如果在 CPU 中插入空存储卡,则当执行以下任一操作时,CPU 会将内部存储器中的程序和 强制值复制到存储卡中。 对 CPU 循环上电。 将运行模式从 STOP 切换到 RUN。 执行存储器复位 (MRES) 复制完成后,将擦除内部装载存储器中的程序, CPU 随后进入组态的启动模式。 PLC 概念 5.5 使用存储卡 S7-1200 可编程控制器 124 系统手册, V4.6 11/2022, A5E02486685-AP 请务必牢记在将项目复制到程序卡之前组态 CPU 的启动参数 (页 121)。要创建程序卡,请按以下步骤操作:1.将不受写保护的空白 SIMATIC 存储卡插入与计算机相连的 SD 卡读卡器/写卡器中。(如果卡 处于写保护状态,则应滑动保护开关,使其离开" Lock " 位置。 ) 如果要重复使用包含用户程序、数据日志、配方或固件更新程序的 SIMATIC 存储卡,那么在 重新使用该存储卡之前必须删除这些文件。可以使用 Windows 资源管理器,显示存储卡中的 内容并删除以下文件和文件夹(如其存在): - S7\_JOB.S7S - SIMATIC.S7S - FWUPDATE.S7S -DataLogs – Recipes – UserFiles 注意 请勿删除存储卡上的 " LOG "和 " crdinfo.bin " 隐藏文件。 存储卡必须包含"\_\_LOG\_\_"和" crdinfo.bin"文件。如果删除这些文件,将无法在 CPU 中使 用该存储卡。 2. 在项目树(项目视图)中,展开"读卡器/USB存储器"(Card Reader/USB memory) 文件夹,选择读卡器。3. 右键单击读卡器中存储卡对应的驱动器盘符,然后从右键快捷菜单中选择"属性" (Properties),显示"存储卡"(Memory card)对话框。4.在"存储卡"(Memory card) 对话框中,从快捷菜单中选择"程序"(Program)。 5. 通过在项目树中选择 CPU 设备(例如 PLC 1 [CPU 1214C DC/DC/DC]),将该 CPU 设备拖动 到存储卡来添加程序。(另一种方法是复制 CPU

设备,并将其粘贴到存储卡中。)将 CPU 设 备复制到存储卡时,"装载预览" (Load preview) 对话框会打开。